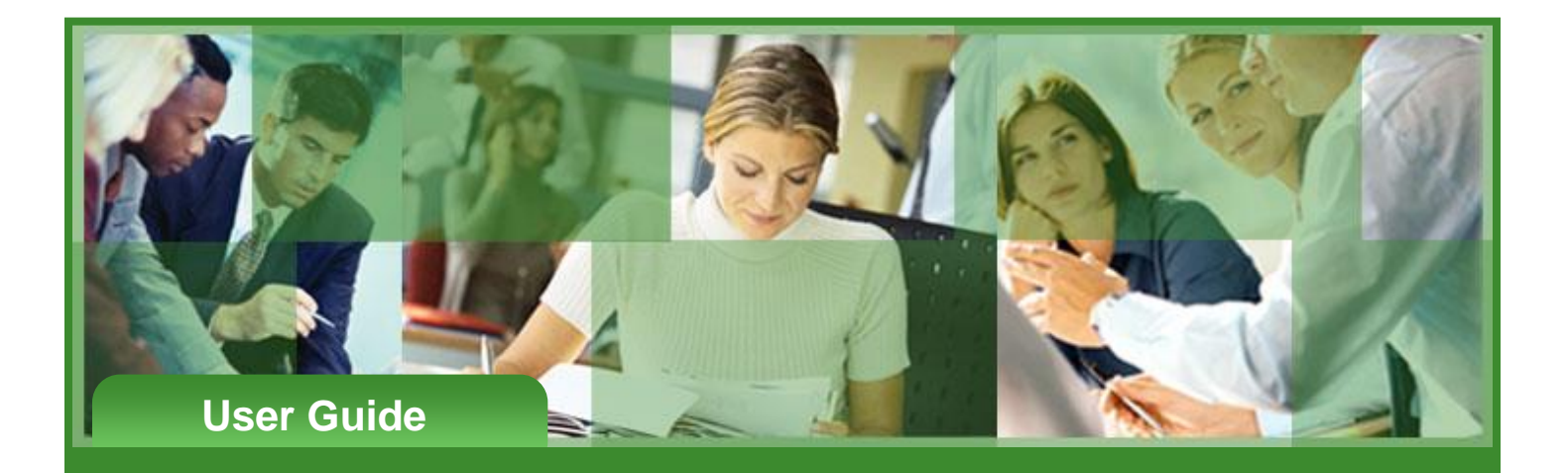

# **Simplified Contribution Platform**

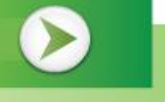

## User Guide

## **Simplified Contribution Platform User Guide**

## Introduction

This guide provides instructions for employers to submit retirement plan contributions to Fidelity Investments through the online Simplified Contribution Platform (SCP). SCP enables you to set up, fund, and submit participant contribution requests. **Note:** SCP is used for funding contributions only. For all other enrollment, changes, terminations, or other transaction requests, refer to your employer's or sponsor's procedures.

### **New SCP Users**

If you have never registered in SCP or received emails about the initial login email, follow these steps.

| Step | Action                                                                                                    |  |  |  |  |  |  |
|------|----------------------------------------------------------------------------------------------------|--|--|--|--|--|--|
| 1    | Open the Fidelity Plan Contact Information Form.                                                                                                    |  |  |  |  |  |  |
| 2    | Fill in all required fields marked with an asterisk (*).                                                                                                    |  |  |  |  |  |  |
|      | Fidelity Plan Contact Information Form                                                                                                    |  |  |  |  |  |  |
|      | This form is intended to refresh contact information for plan contacts who intend to process plan contributions. As Fidelity makes upgrades to our contribution systems, we want to know how to reach you! If you have not already done so, please submit the form below. |  |  |  |  |  |  |
|      | Plan Information Plan Number • If you need help finding your Plan Number, you can find it on your last invoice. Division Code                                                                                                    |  |  |  |  |  |  |
| 3    | Fidelity will contact you within one week to help you establish access.                                                                                                    |  |  |  |  |  |  |

**Important:** If your role changes, your successor needs to follow these steps to gain access to the system. For your convenience, SCP allows multiple users from each employer to register and remit contributions. Encourage your successor to register as soon as possible after joining the team.

## Logging into SCP

The initial set up email from SCP includes a temporary password and username. From there, you will be prompted to log in and set up a new permanent password.

| Dear test te           | r test <u>test</u> ,                                                                                                    |                                                                        |  |  |  |  |  |  |  |
|------------------------|----------------------------------------------------------------------------------------------------|------------------------------------------------------------------------|--|--|--|--|--|--|--|
| Your Fidelit           | elity Investments Simplified Contribution Platform account has been created by your administrator: Simplified Contribution Platform. Your username and temporary password are below |                                                                        |  |  |  |  |  |  |  |
| Username:<br>Temporary | Username: <u>test@gmail.com</u><br>Temporary Password: \$W>aN&7ukfU.EcV{M* <u>cecfGr</u>                                                                                            |                                                                        |  |  |  |  |  |  |  |
| To log in wi           | th your temporary password, navigate                                                                                                    | e to https://contribution.appiancloud.com/suite?signin=native          |  |  |  |  |  |  |  |
| You will be            | asked to select a new password when                                                                                                    | ı you log in.                                                          |  |  |  |  |  |  |  |
| If you have            | any questions, please contact your ac                                                                                                    | İministrator.                                                          |  |  |  |  |  |  |  |
| Thank you,             |                                                                                                    |                                                                        |  |  |  |  |  |  |  |
| Fidelity Inv           | estments Simplified Contribution Platf                                                                                                    | form                                                                   |  |  |  |  |  |  |  |
| Step                   | Action                                                                                                    |                                                                        |  |  |  |  |  |  |  |
| 1                      | Click the login link                                                                                                    | in the email to open <u>SCP</u> and select your new password.          |  |  |  |  |  |  |  |
| 2                      | Click <b>I Agree</b> on th                                                                                                    | e initial page.                                                        |  |  |  |  |  |  |  |
|                        |                                                                                                    |                                                                        |  |  |  |  |  |  |  |
|                        |                                                                                                    | Fidelity                                                               |  |  |  |  |  |  |  |
|                        |                                                                                                    |                                                                        |  |  |  |  |  |  |  |
|                        | Simplified Contribution Plan ("SCP") Terms and Conditions and User Agreement                                                                                                    |                                                                        |  |  |  |  |  |  |  |
|                        | Definitions                                                                                                    |                                                                        |  |  |  |  |  |  |  |
|                        | 1. "Licensor" or "FWS" means Fidelity Workplace Services, LLC.                                                                                                    |                                                                        |  |  |  |  |  |  |  |
|                        | <ol> <li>Software" means the SCP process management software suite</li> <li>(collectively the "Software")</li> </ol>                                                                |                                                                        |  |  |  |  |  |  |  |
|                        | (collectively, the "Software").<br>3. "Client" means the client of FWS who has licensed the Software from FWS                                                                       |                                                                        |  |  |  |  |  |  |  |
|                        | to manage its SCP processes and authorizes certain users to access the<br>Software on its behalf.                                                                                   |                                                                        |  |  |  |  |  |  |  |
|                        | 4. "User" means a user, who is not an employee, contractor, or subcontractor                                                                                                    |                                                                        |  |  |  |  |  |  |  |
|                        |                                                                                                    |                                                                        |  |  |  |  |  |  |  |
|                        |                                                                                                    | IAGREE                                                                 |  |  |  |  |  |  |  |
|                        |                                                                                                    |                                                                        |  |  |  |  |  |  |  |
|                        | The Sign in page a                                                                                                    | appears.                                                               |  |  |  |  |  |  |  |
| 3                      | Enter vour usernar                                                                                                    | ne and password.                                                       |  |  |  |  |  |  |  |
| -                      | Note:                                                                                                    |                                                                        |  |  |  |  |  |  |  |
|                        | • Your username                                                                                                    | is typically your email address in lowercase letters.                  |  |  |  |  |  |  |  |
|                        | <ul> <li>Copy and paste</li> </ul>                                                                                                    | the temporary password from the setup email directly into the password |  |  |  |  |  |  |  |
|                        | field.                                                                                                    |                                                                        |  |  |  |  |  |  |  |

| Step   | Action                                                                                                    |
|--------|----------------------------------------------------------------------------------------------------|
| 4<br>4 | Click Sign In.                                                                                                    |
| 5      | A page appears asking you to enter a new password and to confirm your new password.<br>Enter the new password in both fields then click submit. |
| 6      | Store your password in a secure location where you can easily access it for future use.                                                         |

## **Resetting Your Password**

If you forget your SCP password or need to reset your password, follow these steps.

| Step | Action                                                                                                    |  |  |  |  |  |  |  |
|------|----------------------------------------------------------------------------------------------------|--|--|--|--|--|--|--|
| 1    | Log in to <u>SCP</u> .                                                                                                    |  |  |  |  |  |  |  |
| 2    | On the initial page, click <b>I Agree</b> .                                                                                                    |  |  |  |  |  |  |  |
| 3    | On the Sign In page, click Forgot your password?                                                                                                    |  |  |  |  |  |  |  |
|      | Fidelity   I   Password   Forgot your password?                                                                                                    |  |  |  |  |  |  |  |
|      | The Forgot Password page opens.                                                                                                    |  |  |  |  |  |  |  |
| 4    | Enter your username.<br>Note: Your username is typically your email address in lowercase letters.                                                                                                    |  |  |  |  |  |  |  |
| 5    | Click Send Email.                                                                                                    |  |  |  |  |  |  |  |
|      | Choice Certre Entruit.          Forgot Password         Username         Effective         Back to sign-in page         Extra extra should receive the email to your inbox.         Note: You should receive the email within a few minutes. If you do not receive it, check your spam and junk folders. |  |  |  |  |  |  |  |

| Step | Action                                                                                                    |
|------|----------------------------------------------------------------------------------------------------|
| 6    | After you receive the email, you will see a link included. Click the link. From: no-reply-admin@appian.fidelity.com [mailto:no-reply-admin@appian.fidelity.com] Sent: Tuesday, May 21, 2019 2:12 PM To: Orage, Holi Bubject: Fidelity Investments Simplified Contribution Platform Password Reset Dear Test <u>Test</u> , We recently received a request to reset your plassword. If you would still like to reset your password, please follow the link below: https://contribution.appiancloud.com/suite/forgotpassword/? token=jA0EAvMCB0GkeA0ir2kB0m4Bcd0zb5QsR2U6a3gCksHRP3wku9ijrU3NKF0Mn5Dxn49Ltj4M58x1UHCCufx4A2m1DEbb7VbjA3FcvvkF6jUCvNDg5o2PhfCZxmceJVLy7i5hPypJYleHBv_oMI5SHm This link expires in 180 minutes. If you did not request for your password to be reset, please contact your administrator. Your password will not be reset unless you follow the above link and complete the password reset form. Thank you, Fidelity Investments Simplified Contribution Platform |
|      | A page to establish a new password appears.                                                                                                    |

## Adding Bank Account Information

To add Bank Account Information, follow these steps.

| Step | Acti                                | on                                                                                                    |                |              |                |                |                  |  |  |  |  |
|------|-------------------------------------|----------------------------------------------------------------------------------------------------|----------------|--------------|----------------|----------------|------------------|--|--|--|--|
| 1    | Log                                 | Log in to <u>SCP</u> .                                                                                                    |                |              |                |                |                  |  |  |  |  |
| 2    | Click                               | the <b>My Org</b>                                                                                                    | ganizations ta | ab.          |                |                |                  |  |  |  |  |
| 3    | In th<br>orga                       | n the first column, click the <b>Organization Identifier</b> that corresponds with your rganization's name and Plan number.                                                                                                    |                |              |                |                |                  |  |  |  |  |
|      | Note<br>than<br>page                | <b>Note:</b> This identifier appears under Division Name in the second column. If you have more than one organization or plan, they each appear on this page, and you must return to this page to create a contribution request for each. |                |              |                |                |                  |  |  |  |  |
|      |                                     | MY REQUESTS MY ORGANIZATIONS MY PLANS MY PARTICIPANTS HISTORY Simplified Contrib                                                                                                    |                |              |                |                |                  |  |  |  |  |
|      | Q SEARCH ORGANIZATION ACTIVE   Arg/ |                                                                                                    |                |              |                |                |                  |  |  |  |  |
|      |                                     | Organization Identifier Division Name Plan Number Organization Active                                                                                                    |                |              |                |                |                  |  |  |  |  |
|      |                                     | D001 D001 Ves                                                                                                    |                |              |                |                |                  |  |  |  |  |
|      | A pr                                | ompt to esta                                                                                                    | blish a bank a | account to l | use for fundir | ng your contri | butions appears. |  |  |  |  |

| Step | Action                                                                                                    |  |  |  |  |  |  |  |  |
|------|----------------------------------------------------------------------------------------------------|--|--|--|--|--|--|--|--|
| 4    | Click Yes. The Bank Account Details page appears.                                                                                                    |  |  |  |  |  |  |  |  |
|      | Organization:         Summary       Authorization         Funding       Related Actions         Missing Bank Account Details. Do you want to update it now?         NO       YES                                              |  |  |  |  |  |  |  |  |
|      | Important: You must provide bank account details to submit contribution requests. If you have more than one organization, you must include banking information for each. Allow up to 12 business days for account validation. |  |  |  |  |  |  |  |  |

| 5 To add or edit bank account information, complete the fields marked with an asterisk (*).                                                                                                    |         |
|----------------------------------------------------------------------------------------------------|---------|
|                                                                                                    |         |
| Image: My requests     Image: My organizations     Image: My participants                                                                                                    |         |
| Organization:                                                                                                    |         |
| ABA Routing Number<br>ABA Routing Number<br>An identifying number for the banking institution; restricted to<br>digits/characters; the following diagram shows a routing number<br>on a check.<br>Check Sample-flower left coment<br>Window Routing Number<br>Number<br>Number | 9<br>er |
| YOUR BUSINESS NAME HERE<br>NOTESTICE NAMERINE<br>ADDRESS NAME HERE<br>NOTESTICE NAMERINE<br>ADDRESS NAME HERE<br>NOTESTICE NAMERINE<br>NOTESTICE NAMERINE<br>NOTEST                                                                                                    |         |
| After the validation period, your bank account information appears as a funding option in your contribution requests. (See the Submitting Contribution Requests section.)                                                                                                    |         |

## Updating Your Bank Funding Type

If you need to update or change your funding type, follow these steps.

| Step | Action                          |
|------|---------------------------------|
| 1    | Log into <u>SCP</u> .           |
| 2    | Click the My Organizations tab. |

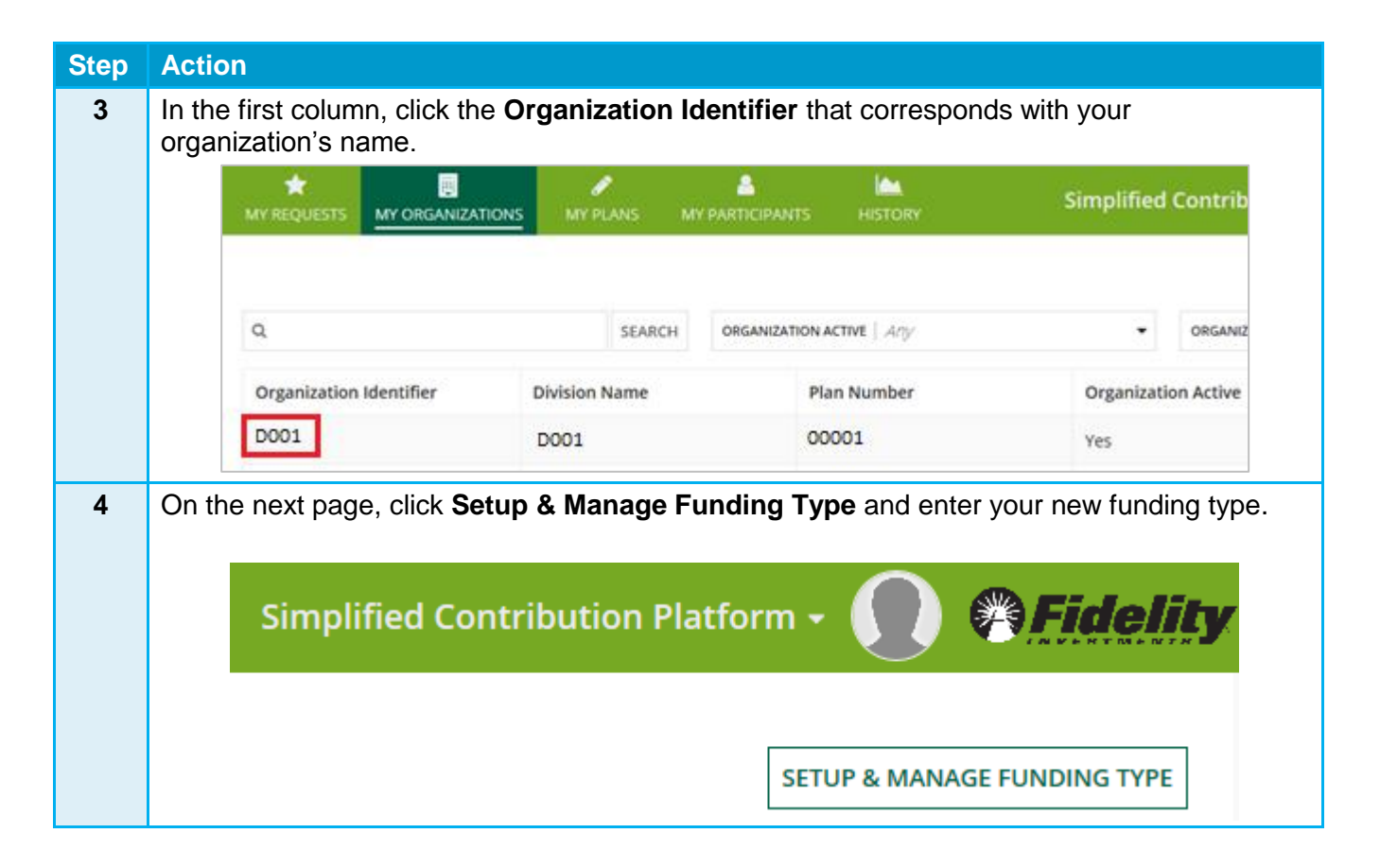

## **Submitting Contributions**

When you submit retirement plan contributions through SCP, you create (or remit) a contribution request.

#### **Remitting Your First Contribution Request**

To create your first contribution request, follow these steps.

Important: If you have more than one organization, you must return to this page to create a contribution request and add bank account information for each.

| Step | Action                                                                                                    |                                                                                                    |  |  |  |  |  |  |  |  |
|------|----------------------------------------------------------------------------------------------------|----------------------------------------------------------------------------------------------------|--|--|--|--|--|--|--|--|
| 1    | Log into <u>SCP</u> .                                                                                                    |                                                                                                    |  |  |  |  |  |  |  |  |
| 2    | On the home page, click the My Organiza                                                                                                    | ations tab.                                                                                          |  |  |  |  |  |  |  |  |
| 3    | In the first column, choose your organizati                                                                                                    | ion.                                                                                                 |  |  |  |  |  |  |  |  |
| 4    | <ul> <li>Click Create Contribution Request.</li> <li>Note: This triggers a prompt to establish your bank account if you have not already done so</li> </ul> |                                                                                                    |  |  |  |  |  |  |  |  |
|      | Organization: Summary Authorization Funding Related Actions                                                                                                 | CREATE CONTRIBUTION REQUEST UPDATE BANK DETAILS                                                      |  |  |  |  |  |  |  |  |
|      | Clene ID<br>123456<br>Plan Name<br>AGC Co. Org<br>Plan Active<br>Yes<br>Organization Identifier<br>                                                         | ABC Company Organization<br>Plan Number<br>00000<br>Plan Has Division(s)?<br>No<br>Organization Name |  |  |  |  |  |  |  |  |
|      |                                                                                                    | ky                                                                                                   |  |  |  |  |  |  |  |  |
|      | Request Number Status Organization Identifier                                                                                                    | Plan Number Total Amount Last Modified I                                                             |  |  |  |  |  |  |  |  |

#### **Submitting Your Second Contribution Request**

To create your second contribution request, follow these steps.

| Step | Action                                                                                                    |   |             |                            |             |              |                         |                              |  |  |
|------|----------------------------------------------------------------------------------------------------|---|-------------|----------------------------|-------------|--------------|-------------------------|------------------------------|--|--|
| 1    | After you create your first contribution request and enter your bank account information for each organization, return to the My Request page.<br><b>Note:</b> When you log in to SCP, this page is the default and displays your new or saved requests that are ready for processing. |   |             |                            |             |              |                         |                              |  |  |
|      | MY REQUESTS MY ORGANIZATIONS MY PARTICIPANTS HISTORY Simplified Contribution Platform -                                                                                                    |   |             |                            |             |              |                         |                              |  |  |
|      | Clear Filters                                                                                                    |   |             | SEARCH STATUS Open         | В           | 0 -          |                         |                              |  |  |
|      |                                                                                                    |   |             |                            |             | •            |                         |                              |  |  |
|      | Name A                                                                                                    |   | Status      | Organization<br>Identifier | Plan Number | Total Amount | Last Modified           | Time Since Last<br>Submitted |  |  |
|      | 7629-57163-4                                                                                                    | 0 | In Progress | 7629                       | 57163       | \$150.00     | Aug 23, 2017 7:01<br>AM | No CR History                |  |  |
|      | 3482-57187-5 O New                                                                                                    |   | New         | 3482                       | 57187       | \$20.00      | Aug 23, 2017 6:59<br>AM | 5 days 23 hrs 44<br>mins     |  |  |
|      | 0330-57218-6                                                                                                    | 0 | New         | 0330                       | 57218       | \$10.00      | Aug 23, 2017 8:56<br>AM | 5 days 23 hrs 43<br>mins     |  |  |

| Step | Action                                                                                                    |                                                                                                    |              |             |                |                      |                         |                           |          |
|------|----------------------------------------------------------------------------------------------------|----------------------------------------------------------------------------------------------------|--------------|-------------|----------------|----------------------|-------------------------|---------------------------|----------|
| 2    | In the Nam submit.                                                                                                    | ne column A                                                                                               | A above, cl  | ck the req  | uest number    | of the secor         | nd contrib              | ution you pl              | an to    |
|      | <ul> <li>The status defaults to Open (B above) and shows new or saved items. Other drop-down options include New, Submitted, In Progress, and Void.</li> </ul>                                                                                                    |                                                                                                    |              |             |                |                      |                         |                           |          |
|      | Choose edit contribution request box from the top right corner of the screen.                                                                                                    |                                                                                                    |              |             |                |                      |                         |                           |          |
|      | New Contribution Request: ND61586-61586-69608                                                                                                    |                                                                                                    |              |             |                |                      |                         |                           |          |
|      | <ul> <li>The request populates a Contributing Participant(s) page below showing information for participants for whom you have submitted prior contributions.</li> <li>Note: New participants since your last contribution will not be listed under Contributing Participants (see the New Employees section of this guide).</li> </ul> |                                                                                                    |              |             |                |                      |                         |                           | or       |
| 3    | At the top                                                                                                    | of the form,                                                                                              | confirm th   | e plan, org | ganization, ar | nd contact in        | formation               | are up to d               | ate.     |
| 4    | Confirm or<br>contributio                                                                                                    | Confirm or update contribution details (A). If needed, remove the participant from the contribution list. |              |             |                |                      |                         |                           |          |
|      | ~Contributing Participant(s)                                                                                                    |                                                                                                    |              |             |                |                      |                         |                           |          |
|      | Enter each participant's o                                                                                                    | Last Name                                                                                                 | ssn          | EE DEF      | AFTER-TAX ROTH | ROTH 401(K) CATCH-UP | NEW AFTER TAX<br>SOURCE | EMPLOYEE<br>CONTRIBUTIONS | Total    |
|      | Jack                                                                                                    | Johnson                                                                                                   | XXX-XX- 0000 | \$123.46    | \$0.00         | \$0.00               | \$0.00                  | \$0.00                    | \$123.46 |
|      | Polly                                                                                                    | Pocket                                                                                                    | XXX-XX- 1111 | \$12.00     | \$0.00         | \$0.00               | \$0.00                  | \$0.00                    | \$12.00  |
|      | Elsa                                                                                                    | Elroy                                                                                                    | XXX-XX- 2222 | \$0.00      | \$133.00       | \$0.00               | \$0.00                  | \$0.00                    | \$133.00 |
|      | - L                                                                                                    |                                                                                                    | Total        | \$135.46    | \$133.00       | \$0.00               | \$0.00                  | \$0.00                    | \$268.46 |
| 5    | S133.00<br>S268.46<br>A source is type                                                                                                    | SOURCES REMOVE S                                                                                          | by adding of | or removin  | g sources (B   | 3).                  |                         |                           |          |

| Step | Actio                                  | on                                           |                                                       |                              |                                                                                        |  |  |  |
|------|----------------------------------------|----------------------------------------------|-------------------------------------------------------|------------------------------|----------------------------------------------------------------------------------------|--|--|--|
| 6    | Expa                                   | and the Oth                                  | er Participant                                        | (s) section (C)              | ) to view the eligible participants.                                                   |  |  |  |
|      |                                        |                                              |                                                       |                              |                                                                                        |  |  |  |
|      | Click Here to Add Other Participant(s) |                                              |                                                       |                              |                                                                                        |  |  |  |
|      |                                        | Funding                                      | g Details                                             |                              | C                                                                                      |  |  |  |
|      | Sele<br>and t                          | ct the check<br>then click <b>A</b>          | k box next to t<br><b>dd Participa</b> i              | he names to a<br><b>nt</b> . | dd them to the contribution request (if applicable),                                   |  |  |  |
|      | ~Cl                                    | ick Here to                                  | Add Other Pa                                          | rticipant(s)                 |                                                                                        |  |  |  |
|      | Select<br>add th                       | participant(s) from t<br>em to the Contribut | he list below and click 'A<br>ing Participant(s) list | dd Participant' button to    | Filter Criteria<br>Enter details below to filter record in 'Other Participant(s)' list |  |  |  |
|      |                                        | First Name                                   | Last Name                                             | SSN                          | First Name                                                                             |  |  |  |
|      | ~                                      | TEST                                         | ACCOUNT                                               | XXX-XX-0007                  | Enter here to filter by first name                                                     |  |  |  |
|      |                                        | TEST                                         | ACCOUNT                                               | XXX-XX-2211                  | Last Name                                                                              |  |  |  |
|      | Reflec                                 | ts participants with                         | accounts as of 5/21/2                                 | 019. If a new account        | Enter here to filter by last name                                                      |  |  |  |
|      | needs<br>admii                         | to be established,<br>histrator              | refer to your plan rule                               | s or contact your plan       |                                                                                        |  |  |  |
|      |                                        |                                              |                                                       | ADD PARTICIPAN               |                                                                                        |  |  |  |
|      |                                        |                                              |                                                       |                              |                                                                                        |  |  |  |
|      | Impo                                   | ortant: For                                  | additional det                                        | ails about addi              | ing new employees, see the New Employee                                                |  |  |  |
|      | secti                                  | on of this g                                 | uide. For infor                                       | mation about                 | terminated employees and participant transfers,                                        |  |  |  |
| 7    | Linde                                  |                                              |                                                       | loct the metho               | od of funding the contributions. For more                                              |  |  |  |
| 1    | infor                                  | mation, see                                  | the Funding                                           | Options sectio               | n of this guide.                                                                       |  |  |  |
|      | Fund                                   | ding Details                                 | Ū                                                     |                              | ů.                                                                                     |  |  |  |
|      | Fundin                                 | ng Type                                      |                                                       |                              |                                                                                        |  |  |  |
|      | 1 will a                               | work with my bank to                         | Wire/ACH send the requ                                | ired funds to Fidelity       | - D                                                                                    |  |  |  |
|      | 1 auth                                 | orize Fidelity to with                       | Iraw the required funds f                             | rom the account listed bel   | ow                                                                                     |  |  |  |
|      |                                        |                                              |                                                       | - \                          |                                                                                        |  |  |  |
| 8    | Sele                                   | ct the contri                                | bution year (E                                        | =).                          |                                                                                        |  |  |  |
|      | 2017                                   | ibution Year *                               | E                                                     |                              |                                                                                        |  |  |  |
|      | Select                                 | a contribution year to                       | either current or previous                            | year                         |                                                                                        |  |  |  |
|      |                                        |                                              |                                                       |                              |                                                                                        |  |  |  |

| Step | Action                                                                                                    |
|------|----------------------------------------------------------------------------------------------------|
| 9    | If you wish to schedule for a future date (F), change the Scheduled Contribution Request to: <i>"I want to schedule this contribution request for a future date."</i> Then add the date you wish to have this contribution processed. |
|      | Schedule Contribution Request <ul> <li>I want to send this contribution request immediately</li> </ul>                                                                                                    |
|      | • I want to schedule this contribution request for a future date                                                                                                    |
|      | Select date to send contribution request *                                                                                                    |
|      | 06/30/2019                                                                                                    |
|      |                                                                                                    |
|      |                                                                                                    |

| Step | Action                                          |                                                  |                            |                           |                       |                  |                        |   |
|------|-------------------------------------------------|--------------------------------------------------|----------------------------|---------------------------|-----------------------|------------------|------------------------|---|
| 9    | When ready, o                                   | click Save and                                   | Submit (G) at t            | he bottom of the          | page.                 |                  |                        |   |
|      | > Primary Co                                    | ontact Details                                   |                            | _                         |                       |                  |                        |   |
|      | ~Contributi                                     | ng Participant(                                  | s)                         | A                         |                       |                  |                        |   |
|      | Enter each participant                          | 's contribution amount to                        | the appropriate source(s)  |                           |                       |                  |                        |   |
|      | First Name                                      | Last Name                                        | SSN                        | EMPLOYEE<br>CONTRIBUTIONS | Total                 | F                | Remove Participant     |   |
|      | TEST                                            | ACCOUNT                                          | XXX-XX-0001                | \$0.00                    | \$0.00                | R                | ×                      |   |
|      |                                                 |                                                  | Total                      | \$0.00                    | \$0.00                | D                |                        |   |
|      |                                                 |                                                  |                            |                           | AD                    | DD SOURCES       | REMOVE SOURCES         |   |
|      |                                                 |                                                  |                            |                           |                       |                  |                        |   |
|      |                                                 |                                                  |                            | A                         | <i>source is type</i> | e of contributio | n, e.g. employer matci | h |
|      | > Click Here                                    | to Add Other P                                   | articipant(s)              | C                         |                       |                  |                        |   |
|      |                                                 | alls                                             |                            |                           |                       |                  |                        |   |
|      | I authorize Fidelity                            | to withdraw the required                         | d funds from the accou 、   |                           |                       |                  |                        |   |
|      | Bank Name                                       |                                                  |                            | Account Number            |                       |                  |                        |   |
|      |                                                 |                                                  |                            |                           |                       |                  |                        |   |
|      | Routing Number                                  |                                                  |                            |                           |                       |                  |                        |   |
|      | Need to update your b<br>navigate to your organ | panking information? Save<br>hization to update. | and close your request and |                           |                       |                  |                        |   |
|      | Contribution Year *                             |                                                  |                            |                           |                       |                  |                        |   |
|      | 2019                                            |                                                  | -                          |                           |                       |                  |                        |   |
|      | Select a contribution yea                       | ar to either current or pre                      | vious year                 | _                         |                       |                  |                        |   |
|      | Schedule Contributio                            | on Request<br>contribution request im            | mediately                  |                           |                       |                  |                        |   |
|      | O I want to schedule t                          | this contribution reques                         | t for a future date        |                           |                       |                  | G                      |   |
|      |                                                 |                                                  |                            |                           |                       |                  |                        | _ |
|      |                                                 |                                                  |                            | RESET TO LAST SUBMIT      | TTED SAVE             | AND CLOSE        | SAVE AND SUBMIT        |   |
|      |                                                 |                                                  |                            |                           |                       |                  |                        |   |
|      |                                                 |                                                  |                            |                           |                       |                  |                        |   |
| 10   | If the contribut                                | tion page is co                                  | rrect, click <b>Save</b>   | and Submit to             | complete              | e the con        | tribution              |   |
|      |                                                 | ЛІТ                                              |                            |                           |                       |                  |                        |   |
|      | SAVE AND SOBI                                   |                                                  |                            |                           |                       |                  |                        |   |

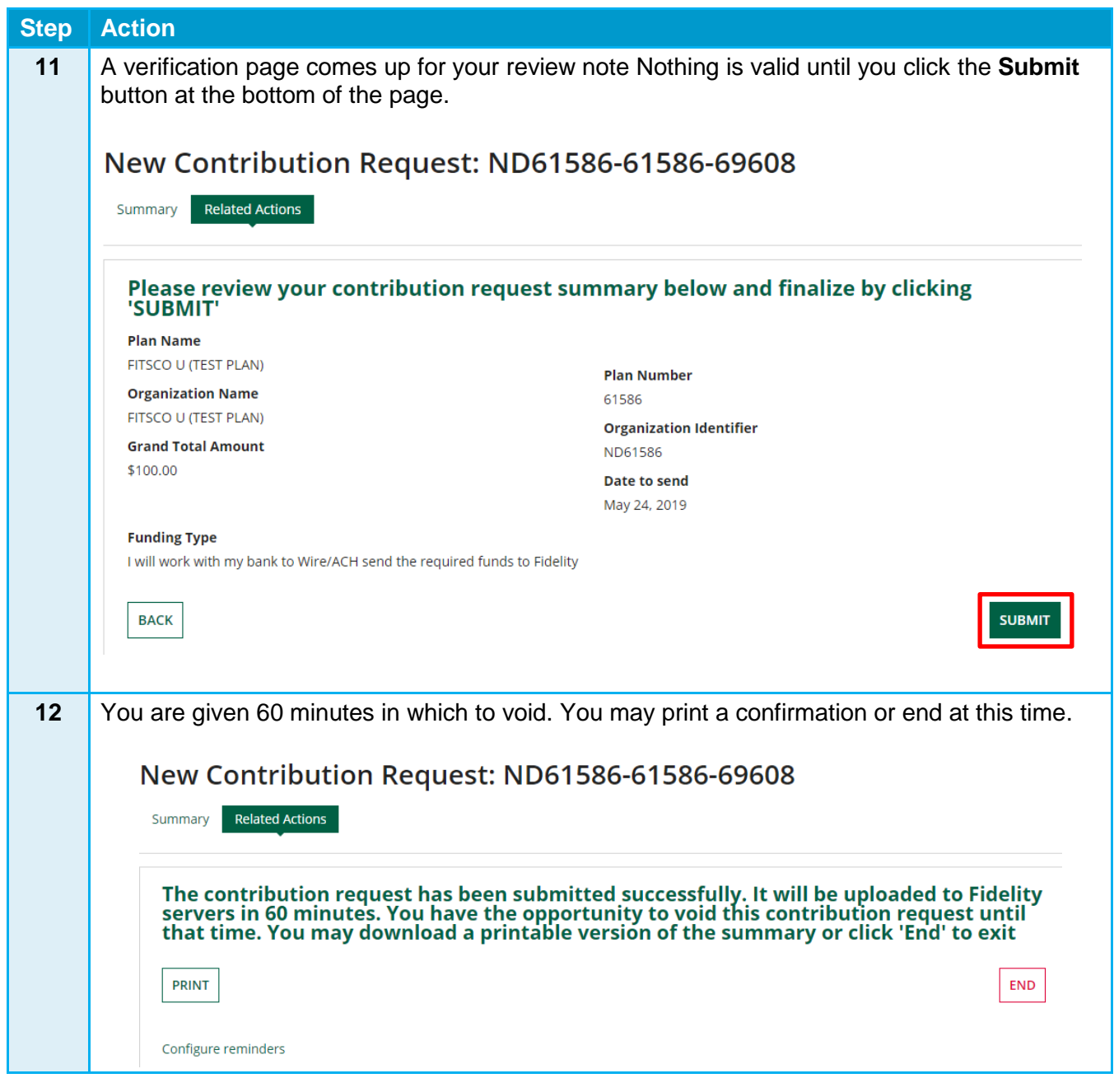

#### Time frame

Please note you have 60 minutes until the process starts from the time you hit submit. If you choose auto debit the funds are usually received from your bank within two business days.

#### Voids

You can void a contribution request you have submitted within a 60-minute window of time. To void a Contribution Request, go to My Requests and change the STATUS to Scheduled.

| SEARCH                               |                                 | STATUS         |                 |                        |                           |   |
|--------------------------------------|---------------------------------|----------------|-----------------|------------------------|---------------------------|---|
|                                      |                                 | Scheduled      |                 |                        |                           | • |
| Name Sta                             | atus Organization<br>Identifier | Plan<br>Number | Total<br>Amount | Date for<br>submission | Last Modified             | ţ |
| ND61586-61586-<br>69608 • Per<br>Sub | nding ND61586<br>bmission       | 61586          | \$100.00        |                        | 5/24/2019 10:14 AM<br>EDT |   |

Select the Contribution Request you would like to Void and click on VOID CONTRIBUTION REQUEST in the top right corner of the page.

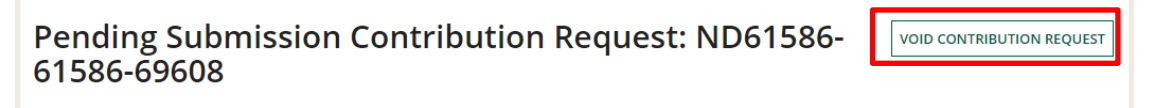

From here you will confirm the void and receive confirmation

### Pending Submission Contribution Request: ND61586-61586-69608

| Summary Related Actions                                   |                         |              |
|-----------------------------------------------------------|-------------------------|--------------|
| 🖺 SAVE DRAFT                                              |                         |              |
| Please confirm you would like to set this contri<br>void: | Dution request as       |              |
| Plan Name                                                 | 61586                   |              |
| FITSCO U (TEST PLAN)                                      | Organization Identifier |              |
| Organization Name                                         | Organization identifier |              |
| FITSCO U (TEST PLAN)                                      | 0001000                 |              |
| Grand Total Amount                                        |                         |              |
| \$100.00                                                  |                         |              |
| CANCEL                                                    |                         | CONFIRM VOID |

Confirmation screen:

## Pending Submission Contribution Request: ND61586-61586-69608

| Summary Related Actions                                 |    |
|---------------------------------------------------------|----|
| SAVE DRAFT                                              |    |
| Success                                                 |    |
| The contribution requests has been voided successfully. |    |
|                                                         | ок |

#### Approvals

Some employers choose to have a two-step process where one person is responsible for submitting the contribution and another for approving it. Please contact Fidelity's Customer Service at (800) 917-4369 if you wish to set up this kind of arrangement.

#### **New Employees**

To remit contributions for any new employees who have joined the plan since your last contribution, you must enroll them through your normal enrollment process.

Once enrollment is complete, new participant names appear in the Other Participant(s) section (C) on the Contributing Participants page. For the steps to complete the Other Participant(s) section, see the Submitting Your Second Contribution Request section procedure.

#### **Terminating Employees**

If an employee leaves employment, please complete your normal process for terminations. Thirteen months after the employee's termination date, they no longer appear in SCP on the Contributing Participants page.

**Important:** If a participant transfers, it is important to submit all contribution requests before updating the division.

## **Funding Options**

On the Contributing Participant(s) page, you may choose between two funding options in the drop down:

- Work with my bank to Wire/ACH the required funds to Fidelity
- Authorize Fidelity to withdraw the required funds from your account

| >Other Participant(s)                                                                                                |                   |                     |                      |
|----------------------------------------------------------------------------------------------------|-------------------|---------------------|----------------------|
| Funding Details                                                                                                    |                   |                     |                      |
| Funding Type                                                                                                    |                   |                     |                      |
| I authorize Fidelity to withdraw the required funds from the account listed below                                    | -                 |                     |                      |
| Bank Name                                                                                                    | Account Number    |                     |                      |
| Bank ABC                                                                                                    | XXXX 0000         |                     |                      |
| Routing Number                                                                                                    |                   |                     |                      |
| XXXXX0000                                                                                                    |                   |                     |                      |
| Need to update your banking information? Save and close your request and navigate to your<br>organization to update. |                   |                     |                      |
| Contribution Year *                                                                                                  |                   |                     |                      |
| 2018                                                                                                    | •                 |                     |                      |
| Select a contribution year to either current or previous year                                                        |                   |                     |                      |
|                                                                                                    |                   |                     |                      |
|                                                                                                    | RESET TO LAST SUB | MITTED SAVE AND CLO | SE SAVE AND CONTINUE |

#### **Option 1: Authorize Fidelity to Withdraw the Required Funds from Your Account**

The preferred funding option is to authorize Fidelity to withdraw required funds from your account, using the information you provide on the Bank Account Information page.

This option has several advantages:

- This option has no fee.
- The correct amounts always post to participant accounts.
- You are assured efficient and easy funding.

#### Option 2: Work with my Bank to Wire/ACH the Required Funds to Fidelity

The alternative funding option is to work with your bank to send a FedWire transfer or send the funds via ACH (Automated Clearing House) to Fidelity. Use the following information and instructions to use FedWire or ACH for your contribution to either Wells Fargo or Deutsche Bank based on your preference. This option allows you to determine when and how much to send to Fidelity each time you fund contributions.

#### Fidelity Banking Information (if using FedWire or ACH)

| Bank Information | Deutsche Bank           | Wells Fargo Bank        |
|------------------|-------------------------|-------------------------|
| Bank Name        | Deutsche Bank           | Wells Fargo Bank        |
| Bank Address     | 60 Wall Street          | 420 Montgomery Street   |
|                  | MS NYC06-0501           | San Francisco, CA 94104 |
|                  | New York, NY 10005      |                         |
| Bank ABA Number  | 021001033               | 121000248               |
| Account Number   | 00163002                | 4375693322              |
| Account Name     | FPRS Depository Account | FPRS Depository Account |

For plan sponsor use only. Fidelity Investments Institutional Operations Company, Inc. 245 Summer Street, Boston, MA 02210 © 2019 FMR LLC. All rights reserved. 887832.1.0

#### Instructions

| Method              | Instructions                                                                                                    |
|---------------------|----------------------------------------------------------------------------------------------------|
| ACH                 | <ul> <li>The Beneficiary Reference/OBI (Originator to Beneficiary<br/>Information) is Plan####.</li> <li>Important: Use the word <i>Plan</i> (not the plan name) followed<br/>immediately by the five-digit plan number.</li> <li>It is very important to provide correct bank and plan number<br/>information to accurately identify contributions.</li> <li>If you use a payroll vendor; be sure to provide these<br/>instructions.</li> </ul>                                                                                                    |
| FedWire<br>transfer | <ul> <li>The Beneficiary Reference/Addenda is Plan####.</li> <li>Important: Use the word <i>Plan</i> (not the plan name) followed immediately by the five-digit plan number.</li> <li>Enter this in the NACHA Record 6 in field 7.</li> <li>Note: Field 7 is the Identification Number field and represents characters 40 to 54 in Record 6.</li> <li>Your bank might apply a fee for FedWires.</li> <li>It is very important to provide correct bank and plan number information to accurately identify contributions.</li> <li>If you use a payroll vendor; be sure to provide these instructions.</li> </ul> |

## Setting up Email Reminders

SCP offers email reminders that can help you remember to submit participant contribution requests. You can set up email notification reminders on a time frame that you choose. It's important to continue submitting contributions in a timely manner and these reminders can help.

Follow these steps to set up email reminder notifications.

| Step | Action                                                                                      |
|------|---------------------------------------------------------------------------------------------|
| 1    | Log in to <u>SCP</u> .                                                                      |
| 2    | Click your profile icon on the top-right corner of the page and then click <b>Profile</b> . |
|      | Signed in as Joe Smith     PROFILE     Image: Sign OUT                                      |

| Step | Action                                                                                                    |
|------|----------------------------------------------------------------------------------------------------|
| 3    | Click Configure Reminders.                                                                                                    |
| 4    | Set up a notification time frame to align with your payroll cycle.  Choose whether the notifications should repeat weekly or monthly.  Select a start date.  Select a frequency and day of the week when they are sent.  Select a frequency and day of the week when they are sent.  Select a frequency and day of the week are sent.  Select a frequency and the frequency are sent.  Select a frequency are sent.  Select a frequency ar |
| 5    | After you fill in each field, click <b>Add</b> .                                                                                                    |
| 6    | Click Done.                                                                                                    |
|      | <b>Important:</b> Because notifications are sent through email, be sure to keep your email address and other contact information up to date in the system.                                                                                                    |

## **Additional Support**

If you have a specific question and cannot locate the information within SCP, contact your Fidelity Service Team at (800) 917-4369.

The current paper-based contribution process is being replaced by electronic submission through SCP. After your organization is set up on SCP, paper submissions will be supported for a brief transition period only (generally one or two payroll cycles). During this transition, processing paper requests might take an additional business day because of the manual conversion to SCP.

**Note:** After the transition, paper submissions will no longer be accepted and checks will be returned to you.

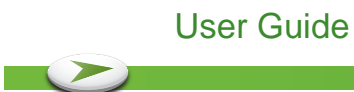

All screenshots are used for illustrative purposes only.